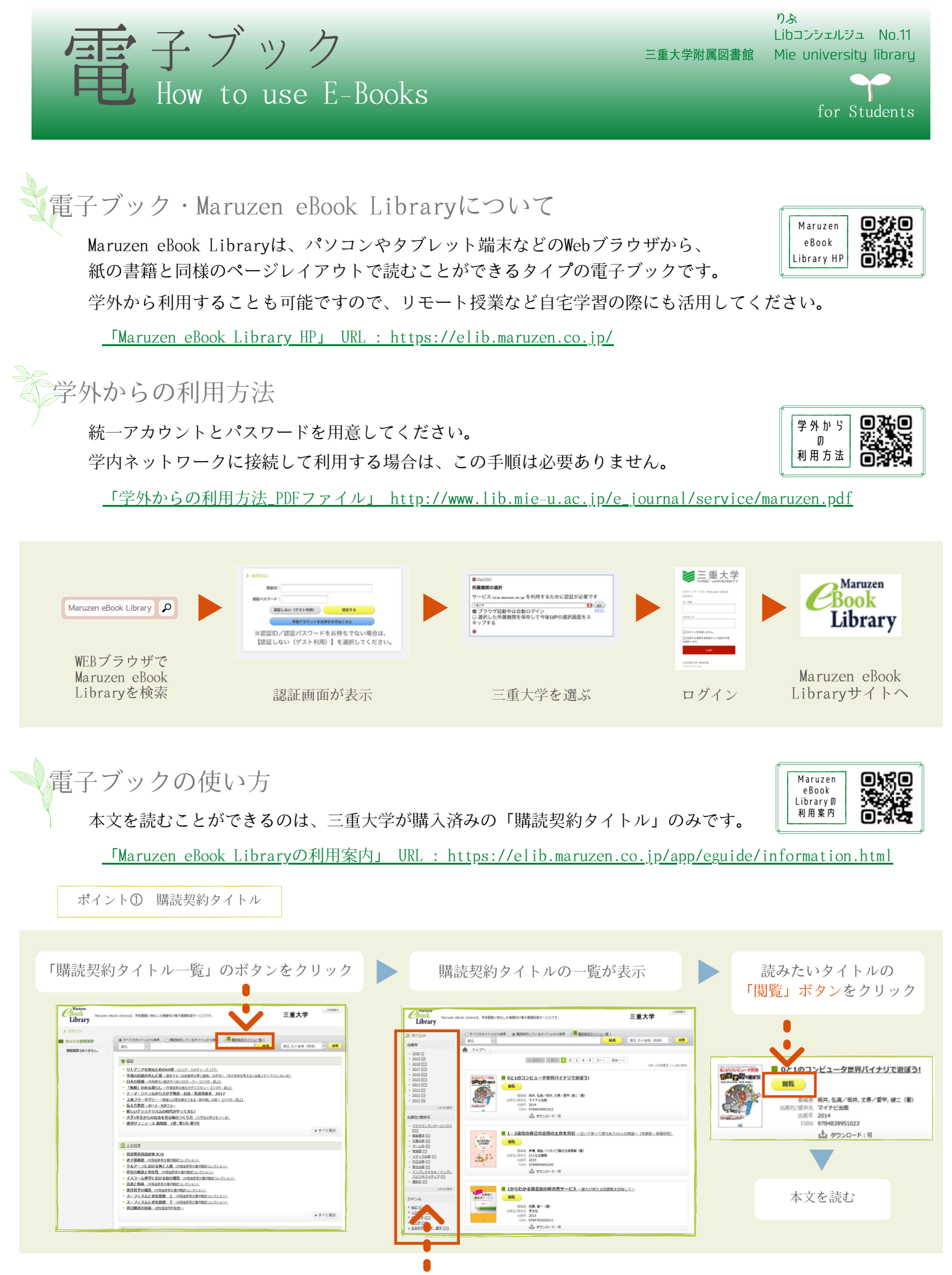

・出版年、出版社/提供元、ジャンルで絞り込み検索ができます。

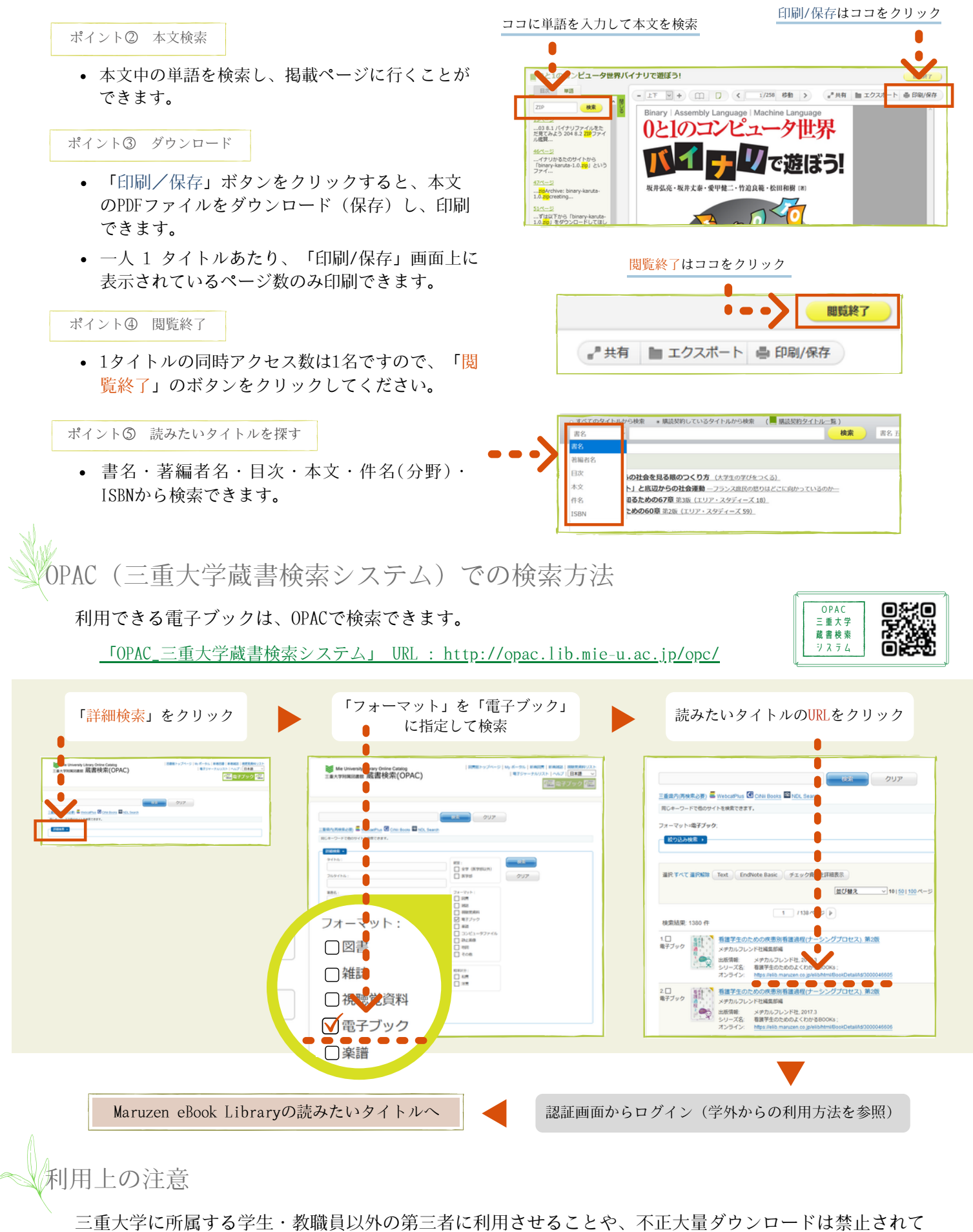

います。また、ダウンロードできるのは自分の分だけです。

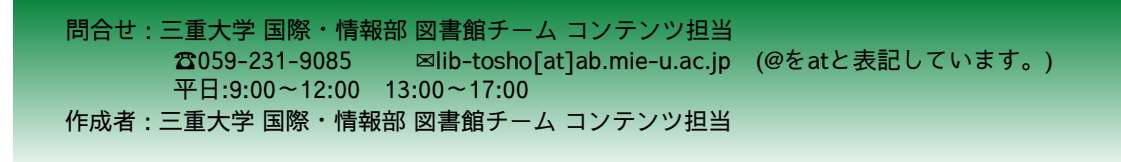

2020年9月15日作成 2022年4月28日修正